## 招待をもらったら…

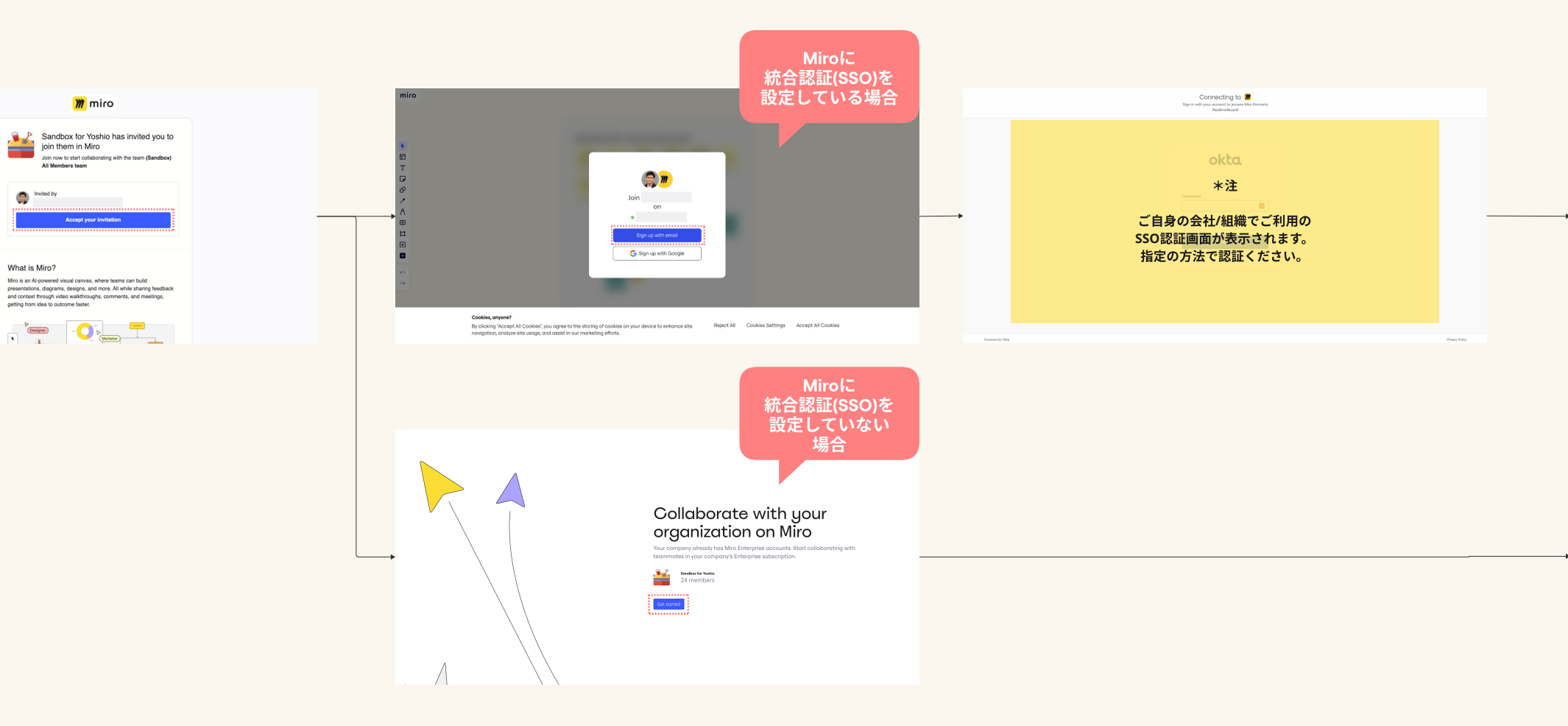

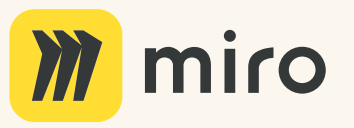

What is Miro?

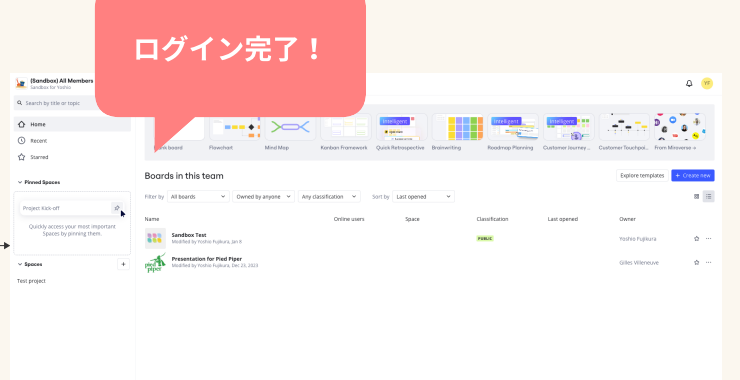

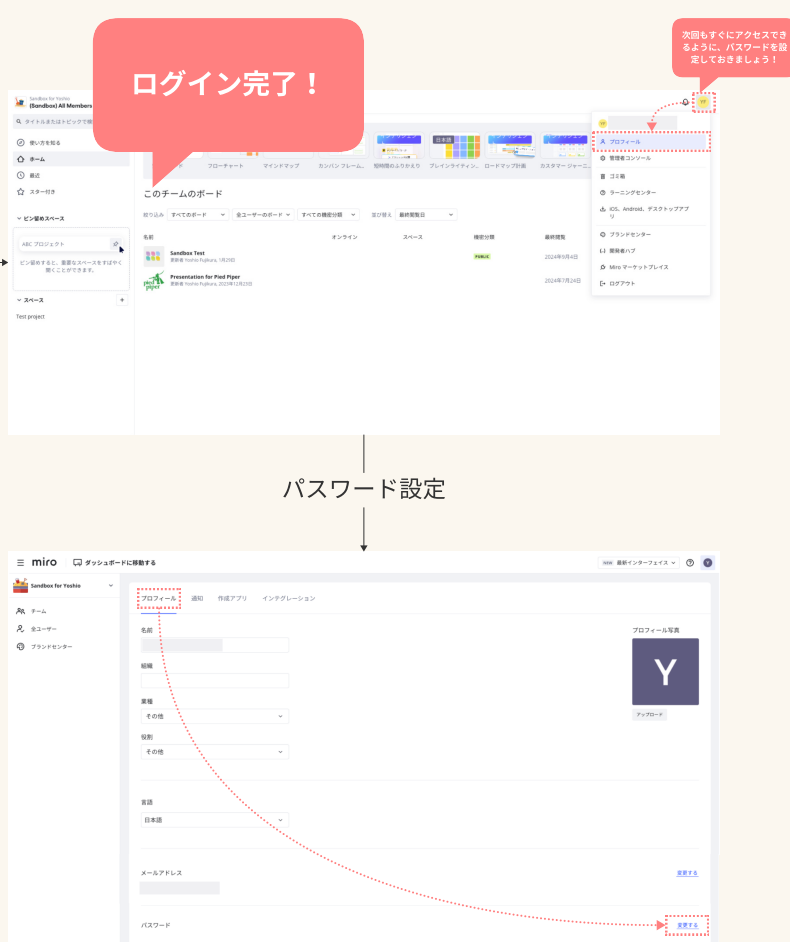

## ログインしましょう

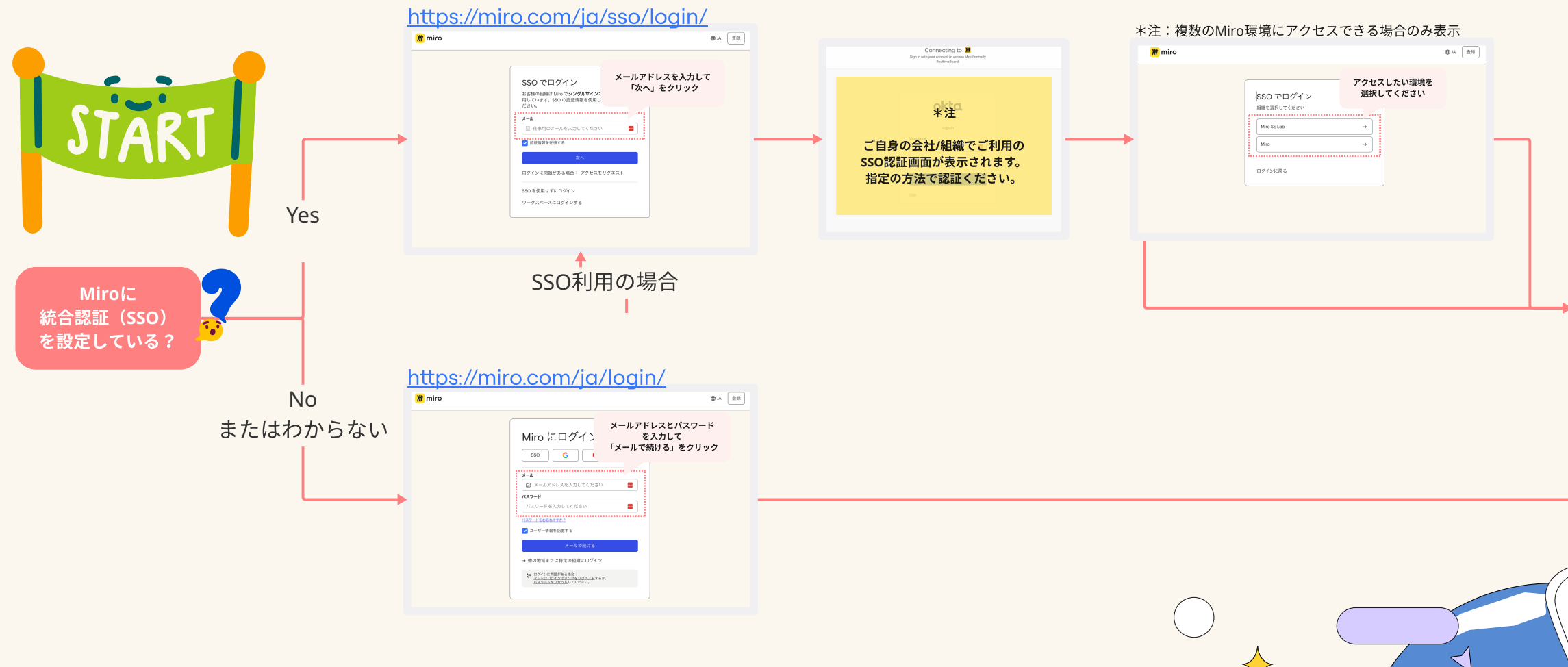

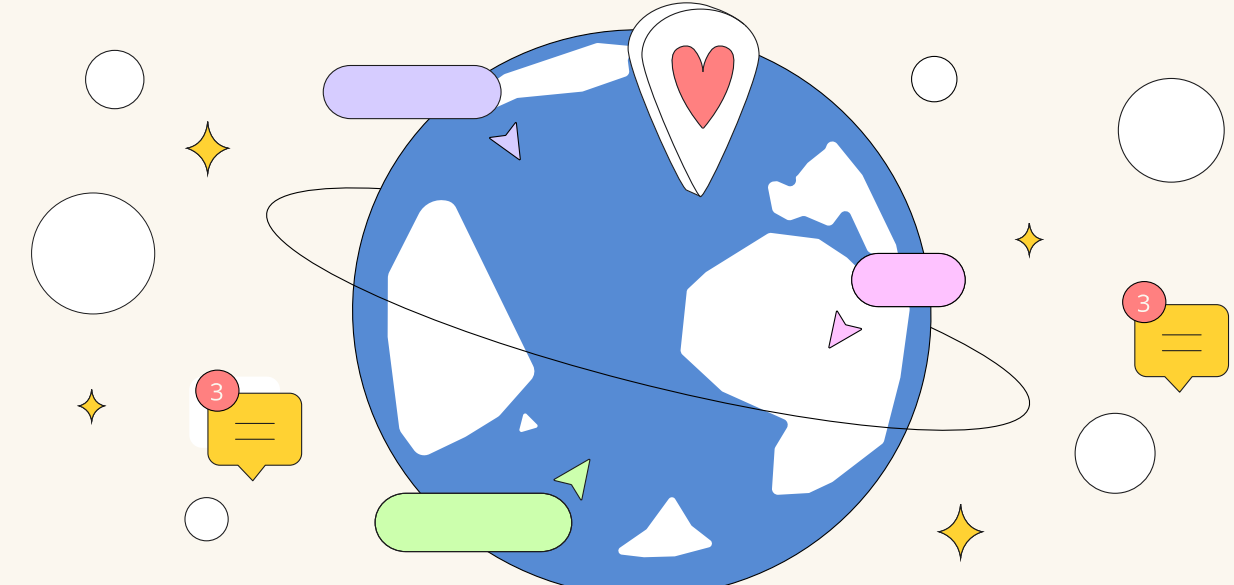

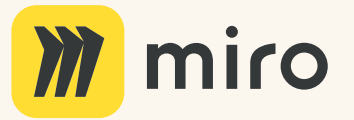

##